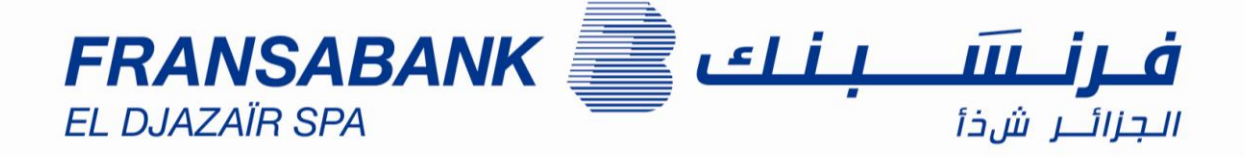

# Mode Opératoire de l'Outil Pré Domiciliation

## **Espace Client**

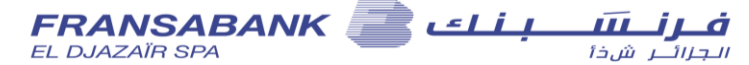

Cet outil va vous permettre d'introduire une demande de pré-domiciliation d'une opération d'Importation <u>avant sa</u> <u>domiciliation définitive</u> auprès de votre agence Fransabank El Djazaïr.

L'URL pour afficher cet outil est disponible au niveau d'une rubrique dédiée sur le site institutionnel de Fransabank El Djazaïr.

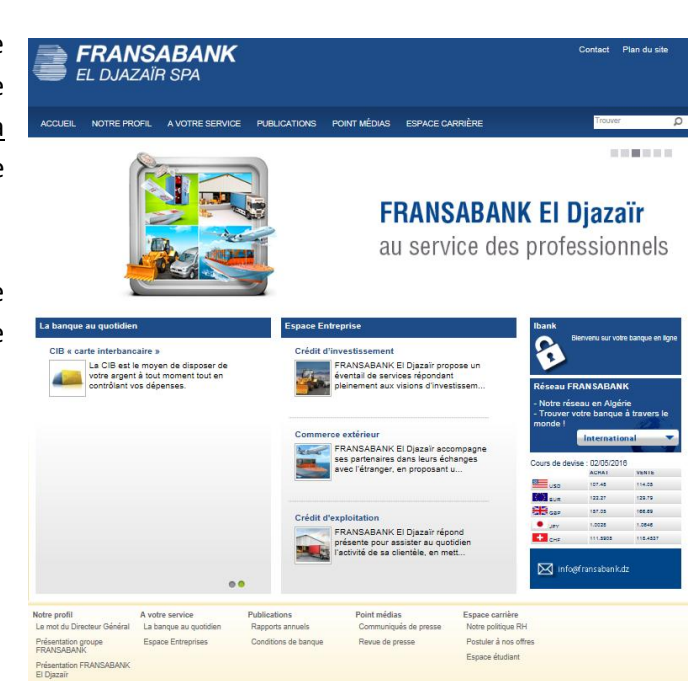

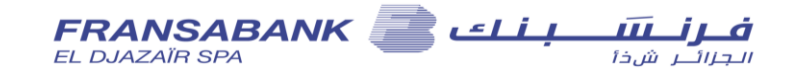

## Accès à l'outil :

| 🕞 🕞 🗟 http://fb-predom.com/login.php 👂 = C 🧭 Dictionnaire kabyle vs Multilin     | Espace Clients × Ω Ω ☆ ಔ                                                                           |
|----------------------------------------------------------------------------------|----------------------------------------------------------------------------------------------------|
|                                                                                  | ① Introduire votre @ <u>mail</u>                                                                   |
|                                                                                  |                                                                                                    |
|                                                                                  | La Espace Clients                                                                                  |
|                                                                                  | Adresse Mail :                                                                                     |
| EL DJAZAÏR SPA                                                                   | Mot de Passe :                                                                                     |
| E pace Client Gestion De Pré-Domiciliation                                       | Connexion                                                                                          |
| par votre agence FRANSABANK El Djazair                                           | Mot de Passe Oublié                                                                                |
|                                                                                  | ③ Cliquez sur « Connexion » ou                                                                     |
| L'écran suivant s'affiche :                                                      | appuyez sur la touche « Entrée »                                                                   |
|                                                                                  |                                                                                                    |
|                                                                                  | © W Argentine—Wikipédia                                                                            |
|                                                                                  | sur « <u>Nouvelle</u> » pour saisir une pré-domiciliation                                          |
| Ajout Pré-domiciliation                                                          |                                                                                                    |
| Sens de l'Opération                                                              | O Import     Domicilier                                                                            |
| Raison Sociale : Objet du Con<br>SOCIETE IMPORT EXPORT SPA a                     | Ces informations concernent le Fournisseur                                                         |
| Cité de La Vallée 125<br>Ager<br>16052                                           | (Contrepartie) :                                                                                   |
| Pays de Contrepartie : a.<br>AR - Argentine c b.                                 | Saisissez la « <u>Raison Sociale</u> » de la Société.<br>Saisissez son « Adresse »                 |
| Embarquement et Destination                                                      | Saisissez le « <u>Pays de Contrepartie</u> ».                                                      |
| Lieu Embarquement :<br>Port Buenos Aires<br>Veuillez préciser le lieu            | Ces informations concernent la Marchandise :                                                       |
| 6 dembarquement.exemple : Port Dubai<br>Lieu de Destination :<br>Port Alger e d. | Saisissez le « <u>Lieu d'Embarquement</u> »                                                        |
| Veuilliez préciser le lieu de destination exemple:<br>Port Oran                  | Saisissez le « <u>Lieu de Destination</u> »                                                        |
| Dai<br>(02                                                                       | ns le cas d'une « prestation de service » ces deux<br>) dernières informations n'apparaissent pas. |
|                                                                                  | ≯ Suivant                                                                                          |
| Fransabank El Djazair SPA 2016 © . Tous Droits Réservés                          |                                                                                                    |

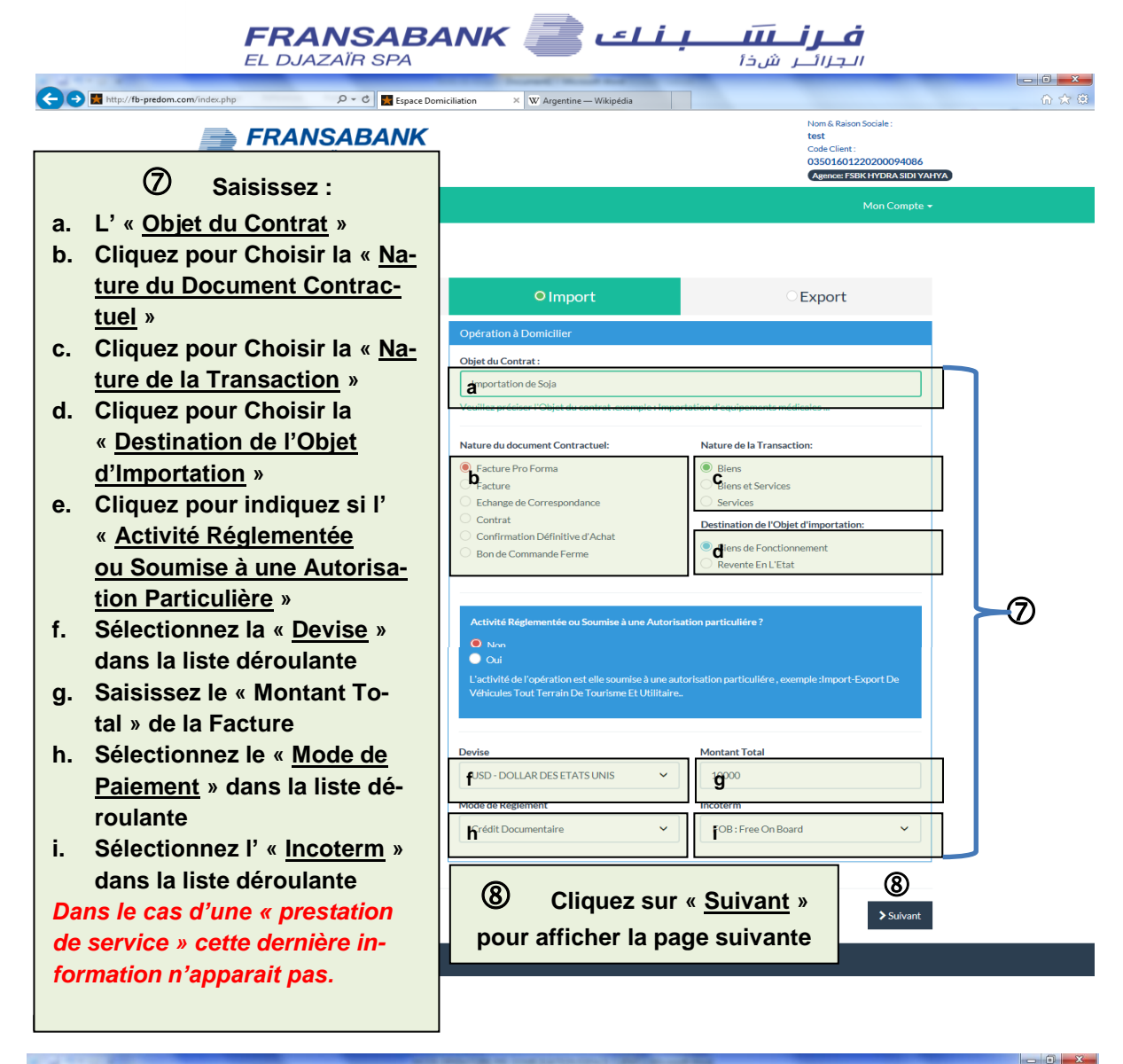

|         | http://fb-predom.com/index.php | P + C S Accur    | eil - Textes règlementaires | G livres gratuits en gestion de pr | Espace Domiciliation | ×     | 6 🕁 🕮                                                                                                    | - ANNI |
|---------|--------------------------------|------------------|-----------------------------|------------------------------------|----------------------|-------|----------------------------------------------------------------------------------------------------|--------|
| Pichier | FRANS<br>EL DJAZA              | SABANK<br>ÏR SPA |                             |                                    |                      |       | Nom & Raison Sociale :<br>TEST<br>Code Client :<br>03501601220200094474<br>Agence: FSBK HYDRA SIDI YAHYA | ~      |
|         | O Nouvelle I≣ Historiq         | ue               |                             |                                    |                      |       | Mon Compte 🗸                                                                                             |        |
| ŀ       | Ajout Pré-domicil              | iation           |                             |                                    |                      |       |                                                                                                    |        |
|         | Liste Produits                 |                  |                             |                                    |                      | 1     | <del> </del> Ajouter Un Produit                                                                          |        |
|         | Description                    | Tarif Douanier   | Prix U                      | Initaire                           | Pays                 |       |                                                                                                    |        |
|         |                                | 0 0              | liquez su                   | r « <u>Ajouter U</u>               | <u>n Produit</u> ⇒   | » pou | r saisir un produit                                                                                      |        |
|         | Précédent                      |                  |                             |                                    |                      |       | Enregistrer                                                                                              |        |
|         |                                |                  |                             |                                    |                      |       |                                                                                                    |        |
|         |                                |                  |                             |                                    |                      |       |                                                                                                    | ő      |

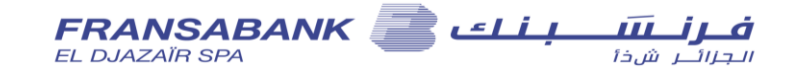

## L'écran suivant s'affiche :

|                 | The second second second second second second second second second second second second second second second se | And Person in the second different fight                                                            |                                                                                                    |
|-----------------|----------------------------------------------------------------------------------------------------|----------------------------------------------------------------------------------------------------|----------------------------------------------------------------------------------------------------|
| <del>(</del> -) | http://fb-predom.com/index.php                                                                                  | P → C S Accueil - Textes règlementaires G livres gratuits en gestion de pr S Espace Domiciliation × | 6 🗇 🤁                                                                                                   |
| Fichier E       | Edition Affichage Favoris Outils ?                                                                              |                                                                                                    |                                                                                                    |
|                 | EL DJAZAÏR SI                                                                                                   | Ajout Nouveau Produit ×                                                                             | Nom & Raison Sociale :<br>TEST<br>Code Client:<br>03501601220200094474<br>Agence: FSBK HYDRA SIDI YAHYA |
|                 | 2                                                                                                    | <b>à</b> 0021000                                                                                    | Mon Compte <del>+</del>                                                                                 |
| a.              | Saisissez le code<br>« <u>Tarif</u><br>Douanier » et la                                                         | Saisir les 2 premiers chiffres du code tarif douanier. Description : - De semence                   |                                                                                                    |
|                 | « <u>Description</u> »                                                                                          | Changer si besoin la description.                                                                   | 🖶 Ajouter Un Produit                                                                                    |
|                 | du produit »<br>s'affiche                                                                                       | bix Unitaire                                                                                        |                                                                                                    |
| b.              | Saisissez le<br>« Prix Unitaire »                                                                               | Pays Produit :                                                                                      |                                                                                                    |
| c.              | Saisissez le                                                                                                    | Cays                                                                                                | ✓ Enregistrer                                                                                           |
|                 | « <u>Pays</u> »                                                                                                 |                                                                                                    |                                                                                                    |
|                 | d'origine                                                                                                    | Annuler 🖬 Ajouter                                                                                   |                                                                                                    |
|                 |                                                                                                    |                                                                                                    | ~                                                                                                    |

Dans le cas d'une « prestation de service » l'écran suivant s'affiche :

| Liste Produits | rique          |                                           |                         | 0        | Mon Compt      |
|----------------|----------------|-------------------------------------------|-------------------------|----------|----------------|
| Description    | Tarif Douanier | Prix Unitaire<br>z sur « <u>Ajouter U</u> | Pavs<br>In Service » po | our sais | sir un service |
| ✓ Précédent    |                |                                           |                         |          | ➢ Enregistrer  |
|                |                |                                           |                         |          |                |
|                |                |                                           |                         |          |                |
|                |                |                                           |                         |          |                |

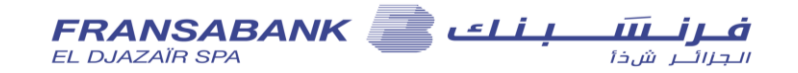

## L'écran suivant s'affiche :

| -            |                                      |                                                                                                    |                      |
|--------------|--------------------------------------|----------------------------------------------------------------------------------------------------|----------------------|
| $\leftarrow$ | http://fb-predom.com/index.php       | P → C S Accueil - Textes règlementaires G livres gratuits en gestion de pr S Espace Domiciliation × | ☆ 🔅                  |
| Fichier E    | Edition Affichage Favoris Outils ?   |                                                                                                    |                      |
|              | ONouvelle                            | Alayt Neuroeu Draduit                                                                               | Mon Compte 🗸 🛆       |
|              | Liste Produits                       | Ajout Nouveau Produit                                                                               | 🚔 Aiguter Un Service |
|              |                                      | Description :                                                                                       |                      |
|              | ② Saisissez                          | a                                                                                                   |                      |
| a.           | La                                   | Changer si besoin la description.                                                                   |                      |
|              | « Description »                      | Prix Unitaire :                                                                                     |                      |
|              | du service »                         | P <b>b</b> ix Unitaire                                                                              |                      |
| b.           | Le « <u>Prix</u>                     | Pays Produit :                                                                                      | Enregistrer          |
|              | <u>Unitaire</u> »                    | Paus                                                                                                |                      |
| c.           | Le « <u>Pays</u> »                   |                                                                                                    |                      |
|              | d'origine                            |                                                                                                    |                      |
|              |                                      | Annuler 🕄 Ajouter                                                                                   |                      |
|              |                                      |                                                                                                    |                      |
|              |                                      |                                                                                                    |                      |
|              |                                      |                                                                                                    |                      |
| Fra          | nsabank El Djazair SPA 2016 © . Tous | Droits Réservés                                                                                     | v                    |

L'écran suivant s'affiche :

|                                       |                                  |                     | Supranti Manual B    |                |                                                                                                    |       |
|---------------------------------------|----------------------------------|---------------------|----------------------|----------------|----------------------------------------------------------------------------------------------------|-------|
| C ( ) Http://fb-predom.com/index.php# | ې + C 🛃 Es                       | space Domiciliation | × 🥝 Douane algérienn | e : Tarif Doua |                                                                                                    | 金 公 総 |
|                                       | <b>RANSABAN</b><br>L DJAZAÏR SPA | IK                  |                      |                | Nom & Raison Sociale :<br>test<br>Code Client :<br>03501601220200094086<br>Agence: FSBK HYDRA SIDI YAHYA |       |
| O Nouvelle                            | ■ Historique                     |                     |                      |                |                                                                                                    |       |
| Ajout Pr                              | é-domiciliation                  |                     |                      |                |                                                                                                    |       |
| Liste Pro                             | duits                            |                     |                      |                | 🖶 Ajouter Un Produit                                                                                     |       |
| Descript                              | ion Tarif Douanier               | Prix Unitaire       | Pays                 |                |                                                                                                    |       |
| Autres                                | (1) 07095900                     | 10                  | AR - Argentine       | Supprimer 🗃    |                                                                                                    |       |
|                                       | Cliquez su                       | ır « <u>Enre</u> g  | gistrer » p          | our termin     | er 3 © Enregistrer                                                                                       |       |
|                                       |                                  |                     |                      |                |                                                                                                    |       |

## Fransabank El Djazair SPA 2016 © . Tous Droits Réservés

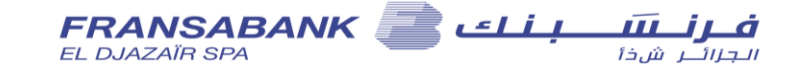

L'écran suivant s'affiche :

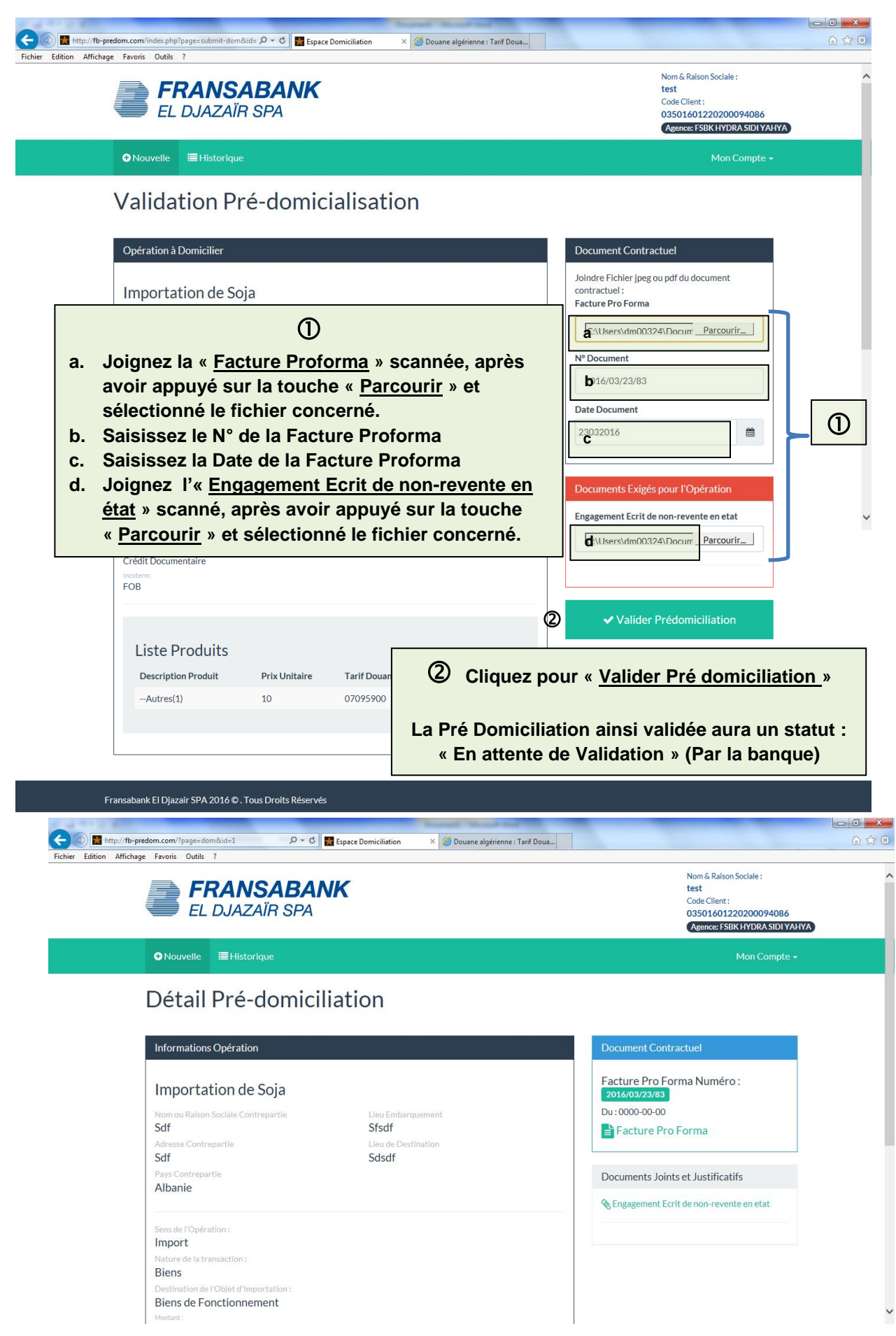

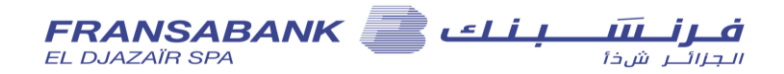

| Consultation de l'histor                                                     | ique                                  | 9:                                                        |                                                        |                                                                                                    |                                                                                                    |
|------------------------------------------------------------------------------|---------------------------------------|-----------------------------------------------------------|--------------------------------------------------------|----------------------------------------------------------------------------------------------------|----------------------------------------------------------------------------------------------------|
| 🗲 🕤 📲 http://fb-predom.com/index.php 🛛 🕫 🖒                                   | Espace Domic                          | ciliation × W Argentine — Wikipédia                       |                                                        |                                                                                                    |                                                                                                    |
| <b>FRANSABA</b><br>EL DJA                                                    | NK                                    |                                                           |                                                        | Nom & Raison Sociale :<br>test<br>Code Client :<br>03501601220200094086<br>Agence: FSBK HYDRA SIDI YAF | rYA)                                                                                                    |
| ONvelle 🗮 Historique                                                         |                                       |                                                           |                                                        | Mon Compte 🗸                                                                                           |                                                                                                    |
| Ajout Pré-domiciliation                                                      | 4                                     | Cliquez sur « <u>Histor</u>                               | rique »                                                |                                                                                                    |                                                                                                    |
| Sens de l'Opération                                                          |                                       | O Import                                                  |                                                        | Export                                                                                                 |                                                                                                    |
| ContrePartie                                                                 |                                       | Opération à Domicilier                                    |                                                        |                                                                                                    |                                                                                                    |
| Raison Sociale :                                                             |                                       | Objet du Contrat :                                        |                                                        |                                                                                                    |                                                                                                    |
| SOCIETE IMPORT EXPORT SPA                                                    |                                       | Importation de Soja                                       |                                                        |                                                                                                    |                                                                                                    |
| Adresse :                                                                    | _                                     | Veuillez préciser l'Objet du contrat .exemple : Importati | ion d'equipements m                                    | nédicales                                                                                              |                                                                                                    |
| Cité de La Vallée 125<br>Alger                                               | ^                                     | Nature du document Contractuel:                           | Nature de la Transa                                    | action:                                                                                                |                                                                                                    |
| 16052<br>Algérie                                                             | ~                                     | Facture Pro Forma                                         | Biens                                                  |                                                                                                    |                                                                                                    |
| Pays de Contrepartie :                                                       |                                       | Facture     Echange de Correspondance                     | <ul> <li>Biens et Service</li> <li>Services</li> </ul> | 25                                                                                                    |                                                                                                    |
| AR - Argentine                                                               | ~                                     | Contrat                                                   | Destination de l'Ob                                    | ojet d'importation:                                                                                    |                                                                                                    |
| Pays de contre partie                                                        |                                       | Confirmation Définitive d'Achat     Bon de Commande Ferme | Biens de Fonctie                                       | onnement                                                                                               |                                                                                                    |
|                                                                              |                                       |                                                           | O Revente En L'Et                                      | tat                                                                                                    |                                                                                                    |
| Embarquement et Destination                                                  |                                       |                                                           |                                                        |                                                                                                    |                                                                                                    |
| Lieu Embarquement :                                                          | _                                     | Activité Réglementée ou Soumise à une Autorisatio         | n particuliére ?                                       |                                                                                                    |                                                                                                    |
| Veuillez préciser le lieu                                                    | -11                                   | Oui                                                       |                                                        |                                                                                                    |                                                                                                    |
| d'embarquement.exemple : Port Dubai                                          |                                       | L'activité de l'opération est elle soumise à une autoris  |                                                        | exemple :Import-Export De                                                                              |                                                                                                    |
| Lieu de Destination :                                                        |                                       | Venicules four refrain De fourisme et ouritaire.          |                                                        |                                                                                                    |                                                                                                    |
| Port Alger                                                                   |                                       |                                                           |                                                        |                                                                                                    |                                                                                                    |
| Port Oran                                                                    | ipre.                                 | Devise                                                    | Montant Total                                          |                                                                                                    |                                                                                                    |
|                                                                              |                                       | USD - DOLLAR DES ETATS UNIS                               | 10000                                                  |                                                                                                    |                                                                                                    |
|                                                                              |                                       | Mode de Réglement                                         | Incoterm                                               |                                                                                                    |                                                                                                    |
|                                                                              |                                       |                                                           | FOB.FIEEOIIBC                                          |                                                                                                    |                                                                                                    |
| Francabank El Djazair SPA 2016 O. Tous Droits<br>L'écran suivant s'affiche : | Réservés<br>n attente de fb<br>Sulter | -predom.com Espace Domiciliation ×                        | omiciliat                                              | Suivant                                                                                                | Les Pré-domiciliations<br>« Rejetées » peuvent<br>être reprises pour<br>modification en<br>appuvant sur |
| en cliquant sur « (                                                          | Consi                                 | ulter »                                                   |                                                        | mpte +                                                                                                 | « Dupliquer ».                                                                                          |
| Liste Pré-domiciliation                                                      | S                                     |                                                           |                                                        | •                                                                                                    | Les Pré-domiciliations                                                                                  |
| Code Date                                                                    | Objet                                 | Contrat Etat                                              |                                                        |                                                                                                    | « Validées » peuvent                                                                                    |
| 1601-2016-0044 28/04/201                                                     | 6 SERVI                               | ICE CE attente de validation                              |                                                        |                                                                                                    | être imprimées en                                                                                       |
| 1601-2016-0043 28/04/201                                                     | 6 PREST                               | TATION DE SERVICE 🕢 Rejetée                               | @ Consulter                                            | C Dupliquer                                                                                            |                                                                                                    |
| 1601-2016-0042 28/04/201                                                     | 6 PREST                               | TATION DE SERVICE Validée                                 | @ Consulter                                            |                                                                                                    | appuyant sur                                                                                            |
| Ici s'affichent toutes les Pré-do                                            | micil                                 | iations envoyées à la b                                   | canque :                                               |                                                                                                    | « Imprimés » et deux                                                                                    |
| Celles qui n'ont pas encore eu c                                             | le sui                                | ite de la part de la band                                 | que app                                                | araissent                                                                                              | (02) imprimés                                                                                           |
| «En attente de validation »                                                  |                                       | L                                                         |                                                        |                                                                                                    | s'afficheront (voir ci-                                                                                 |
| Callas qui na sont nas accertás                                              | 0000                                  | araigeant on "Doiatéa                                     |                                                        |                                                                                                    |                                                                                                    |
| Cenes qui ne sont pas acceptees                                              | , appi                                |                                                           | ».                                                     |                                                                                                    | uessous).                                                                                               |
| Celles qui sont acceptees appar                                              | aissei                                | nt en « validees »                                        |                                                        | ·                                                                                                    |                                                                                                    |
| vous recevrez des Notifications                                              | s par                                 | Messagerie électroniq                                     | ue pour                                                | les cas « Va                                                                                           | lidées » et «                                                                                           |

Rejetées ».

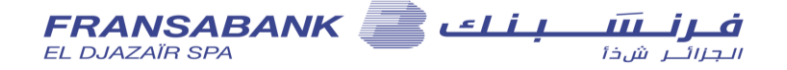

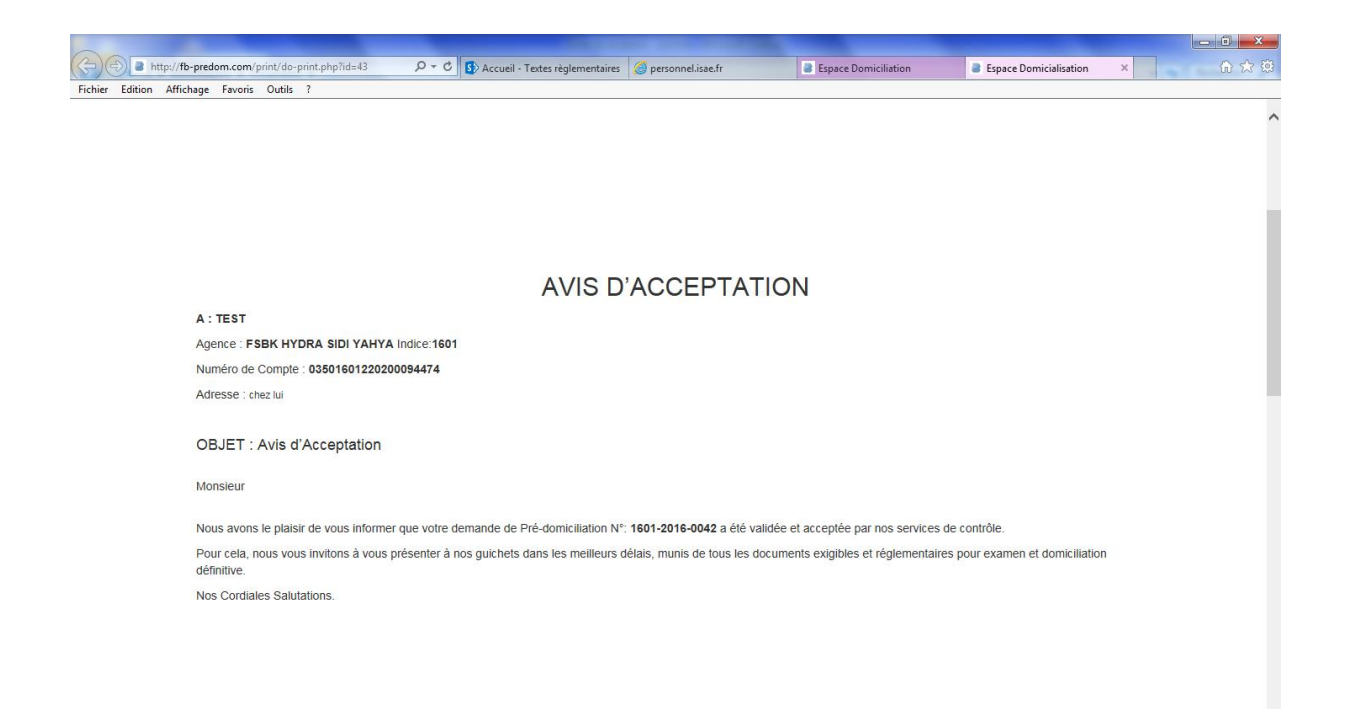

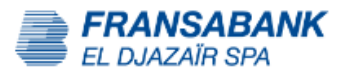

Date : 28.04.2016

#### DEMANDE D'OUVERTURE D'UN DOSSIER DE DOMICILIATION À L'IMPORT

#### Agence : F\$BK HYDRA \$IDI YAHYA Indice:1601

Conformèment à la règlementation des changes en vigueur, nous vous prions d'ouvrir un dossier de domiciliation relatif à l'importation désignée ci-après :

| Informations Client                                     |                                       |               |                |  |  |  |  |  |
|---------------------------------------------------------|---------------------------------------|---------------|----------------|--|--|--|--|--|
| Nom ou Ralson Sociale : TEST                            |                                       |               |                |  |  |  |  |  |
| Adresse Complète : chez lui                             |                                       |               |                |  |  |  |  |  |
| Numéro d'Identification fiscale (NIF) : 012345678901234 |                                       |               |                |  |  |  |  |  |
| Numéro du Registre de Commerce : 012                    | 23456789                              |               |                |  |  |  |  |  |
| Numéro de Compte : 035016012202000                      | 154474                                |               |                |  |  |  |  |  |
|                                                         |                                       |               |                |  |  |  |  |  |
| Dossier de Pré-domiciliation Nº: 16                     | 01-2016-0042                          |               |                |  |  |  |  |  |
| Contrat commercial : Facture Pro Form                   | ia , Réf : 111111 , Date : 2016-04-28 |               |                |  |  |  |  |  |
| Fournisseur : SOCIETE                                   | Fournisseur : SOCIETE                 |               |                |  |  |  |  |  |
| Montant : 1 000 000,00 Monnale Ch                       |                                       |               |                |  |  |  |  |  |
| Pays de Provenance : SOCIETE                            |                                       |               |                |  |  |  |  |  |
| Mode de Réglement : Transfort Libro                     |                                       |               |                |  |  |  |  |  |
| Incoterm: 0                                             |                                       |               |                |  |  |  |  |  |
| Se rapportant aux marchandises :                        |                                       |               |                |  |  |  |  |  |
| Tarif Douanier                                          | Description Produit                   | Prix Unitaire | Pays d'Origine |  |  |  |  |  |
| Services                                                | FORMATION                             | 1000          | Hong-Kong      |  |  |  |  |  |
|                                                         |                                       |               |                |  |  |  |  |  |

Il est blen entendu que nous vous degageons de toutes responsabilités quant à la position douanière de ces marchandises, vis à vis de la réglementation des changes en vigueur. Nous certifions sur l'honneur que nous possédons dans les pays êtrangers aucun moyen de palement nous permettant d'effectuer sur place le réglement de cette importation et somme d'accord pour que cette opération se dénoue sur le plan financier sulvant les normant en vigueur et degageons Fransabank El Djazair SPA des risque de change éventuels pouvant en découler.

Nous nous engageons enfin d'ores et déja à vous remettre aussitôt après dédouanement le justificatif douanier de cette opération.

Signature Autorisée Cachet

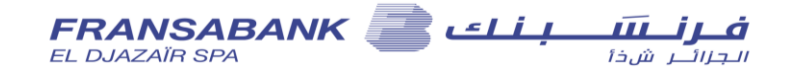

## Notifications par Messagerie électronique :

Une fois la Pré domiciliation validée par la Banque, vous recevrez dans votre boîte Mail cette notification :

## Fransabank El Djazair SPA

Alger, le 28/04/2016

A :TEST chez lui

## **OBJET** : Avis d'acceptation

Cher client,

Nous avons l'honneur de vous informer que votre demande de pré-domiciliation portant la référence N°: 1601-2016-0042 du 28/04/2016, suivant document contractuel N° 111111, a été validée et acceptée par nos services de contrôle.

Pour cela, nous vous invitons à vous présenter à nos guichets dans les meilleurs délais, munis de tous les documents exigibles et réglementaires pour examen et domiciliation définitive.

Nos cordiales salutations.

En cas de refus, vous recevrez dans votre boîte Mail cette notification :

Fransabank El Djazair SPA Alger, le 28/04/2016

A :TEST chez lui

**OBJET : Avis de Refus** 

Cher client,

Nous avons le regret de vous informer que votre demande de pré-domiciliation du **28/04/2016** portant la référence N°: **1601-2016-0043**, concernant le document contractuel N° **222222**, a été rejetée par nos services de contrôle au motif suivant :

Nos cordiales salutations.